# Správa barev InDesign (Illustrator, Photoshop)

### Nastavení barev v programu InDesign

- 1. ÚPRAVY
- 2. NASTAVENÍ BAREV
- 3. VÝCHOZÍ NASTAVENÍ
- 4. ULOŽIT NASTAVENÍ (pokud se nastavení uloží, v ostatních programech Adobe (Illustrator, Photoshop) ho stačí pouze otevřít

| Nastav                                                | Nastavení barev                                                                                                    |                                                                                                    |        |  |  |  |  |  |
|-------------------------------------------------------|----------------------------------------------------------------------------------------------------|----------------------------------------------------------------------------------------------------|--------|--|--|--|--|--|
| (                                                     | Nesynchronizováno: Aplikace Creative Suite nejsou synchronizovány, aby<br>generovaly souhlasné barvy. Chcete-li je synchronizovat, vyberte Nastavení<br>barev Suite v aplikaci Bridge. |                                                                                                    |        |  |  |  |  |  |
|                                                       | <u>N</u> astavení:                                                                                                    | CTP_Wendy                                                                                                   | Uložit |  |  |  |  |  |
|                                                       | Pracovní prostory                                                                                                    |                                                                                                    |        |  |  |  |  |  |
|                                                       | <u>R</u> GB:                                                                                                    | sRGB IEC61966-2.1                                                                                           |        |  |  |  |  |  |
|                                                       | <u>С</u> МҮК:                                                                                                    | Coated FOGRA39 (ISO 12647-2:2004) -                                                                         |        |  |  |  |  |  |
|                                                       | Zásady správy ba                                                                                                    | rev                                                                                                    |        |  |  |  |  |  |
|                                                       | RG <u>B</u> :                                                                                                    | Převést do pracovního prostoru 👻                                                                            |        |  |  |  |  |  |
|                                                       | C <u>M</u> YK:                                                                                                    | Převést do pracovního prostoru 👻                                                                            |        |  |  |  |  |  |
|                                                       |                                                                                                    | Nesoulad profilů: 🗹 Dotaz při otevíráni<br>📝 Dotaz při vkládáni<br>Chvbějící profilv: 📝 Dotaz při otevíráni |        |  |  |  |  |  |
|                                                       | Volby převodu                                                                                                    |                                                                                                    |        |  |  |  |  |  |
|                                                       | Mo <u>d</u> ul:                                                                                                    | Adobe (ACE)                                                                                                 |        |  |  |  |  |  |
|                                                       | Reproduk <u>c</u> e:                                                                                                    | Relativní kolorimetrický 🗸 🗸                                                                                |        |  |  |  |  |  |
|                                                       | ✓ Použít kompenzaci černého bodu                                                                                                    |                                                                                                    |        |  |  |  |  |  |
| P                                                     | opis:                                                                                                    |                                                                                                    |        |  |  |  |  |  |
| Chcete-li zobrazit popis, umístěte kurzor nad nadpis. |                                                                                                    |                                                                                                    |        |  |  |  |  |  |
|                                                       |                                                                                                    |                                                                                                    |        |  |  |  |  |  |

## Nastavení souboru PDF

#### 1. SOUBOR

- 2. EXPORTOVAT
- 3. NASTAVENÍ VŠEOBECNÉ

## - standard PDF/X-1a

- kompatibilita Acrobat 4 (PDF 1.3)
- KOMPRESE
- ZNAČKY A SPADÁVKY
- VÝSTUP

- v tiskových značkách zaškrtnout pouze ořezové

| Exportovat Adobe PDF                                                 |                                                                                                    |  |  |  |  |  |
|----------------------------------------------------------------------|----------------------------------------------------------------------------------------------------|--|--|--|--|--|
| Předna <u>s</u> tavení Adobe PDF:                                    | Wendy_CTP -                                                                                                    |  |  |  |  |  |
| S <u>t</u> andard:                                                   | PDF/X-1a:2001   Kompatibilita: Acrobat 4 (PDF 1.3)                                                                                                    |  |  |  |  |  |
| Všeobecné                                                            | Všeobecné                                                                                                    |  |  |  |  |  |
| Komprese<br>Značky a spadávky<br>Výstup<br>Další volby<br>Zaberacení | Popis: Tato nastavení použijte k vytváření dokumentů Adobe PDF pro kvaltní tisk na<br>stolních tiskárnách a nátiskových zařízeních. Vytvořené dokumenty PDF bude<br>možné otevřit v programech Acrobat a Adobe Reader 5.0 a novějších.            |  |  |  |  |  |
| Přehled                                                              | Stránky<br>© Všechny<br>© Rozsah:<br>© Stránky<br>© Dvojstránky                                                                                                    |  |  |  |  |  |
|                                                                      | Volby       Vložit miniatury stránek       Zobrazit PDF po exportu         V Joptimalizovat pro rychlé zobrazování z webu       Vytvořit vrstvy Acrobatu         V Vytvořit tagované PDF       Exportovat v <u>r</u> stvy:         Všechny vrstvy |  |  |  |  |  |
|                                                                      | Zahrnout         Záložky       Netštěné objekty         Hypervazby       Viditelná vodítka a mřížky účaří         Interaktivní elementy:       Nezahrnovat                                                                                        |  |  |  |  |  |
| Uložit přednastavení                                                 | Exportovat Zrušit                                                                                                    |  |  |  |  |  |

| řednagtavení Adobe PDF: | Wendy_CTP                                                     |         |  |  |  |
|-------------------------|---------------------------------------------------------------|---------|--|--|--|
| Standard:               | PDF/X-1a:2001   Kompatibilita: Acrobat 4 (PDF 1.3)            | 1       |  |  |  |
| /šeobecné               | Komprese                                                      |         |  |  |  |
| Komprese Barevné obrazy |                                                               |         |  |  |  |
| inačky a spadávky       | Bikubické převzorkování na 👻 300 obr. bodů na r               | palec   |  |  |  |
| /ystup<br>Další volhy   | pro obrazy nad; 450 obr. bodů na r                            | palec   |  |  |  |
| bezpečení               | Komprese: Automaticky (JPEG) Velikost dlaždice: 128           |         |  |  |  |
| Přehled                 | Kvalita obrazu: Maximální 🗸                                   |         |  |  |  |
|                         | Obrazy ve stupních šedi                                       |         |  |  |  |
|                         | Bikubické převzorkování na 👻 300 obr. bodů na p               | alec    |  |  |  |
|                         | pro obrazy nad: 450 obr. bodů na p                            | alec    |  |  |  |
|                         | Komprese: Automaticky (JPEG)  Velikost dlaždice: 128          |         |  |  |  |
|                         | Kvalita obrazu: Maximální 👻                                   |         |  |  |  |
|                         | Monochromatické obrazy                                        |         |  |  |  |
|                         | Bikubické převzorkování na 👻 800 obr. bodů na p               | alec    |  |  |  |
|                         | pro obrazy <u>n</u> ad: 1200 obr. bodů na p                   | alec    |  |  |  |
|                         | Komprese: Žádný 🗸                                             |         |  |  |  |
|                         | Komprimovat text a čárové grafiky Øříznout obrazová data podl | e rámeč |  |  |  |
|                         |                                                               |         |  |  |  |
|                         |                                                               |         |  |  |  |
|                         |                                                               |         |  |  |  |
|                         |                                                               |         |  |  |  |
| Uložit předpostovoní    | Eventout                                                      | Znučit  |  |  |  |

| Exportovat Adobe PDF                                                                                                    |                                                                                                    |       |  |  |  |  |  |
|----------------------------------------------------------------------------------------------------|----------------------------------------------------------------------------------------------------|-------|--|--|--|--|--|
| Přednastavení Adobe PDF:<br>Stjandard:<br>Všeobecné<br>Komprese<br>Značky a spadávky<br>Výstup<br>Další voľby<br>Zabezpečení<br>Přehled | Wendy_CTP<br>PDF/X-1a:2001   Kompatibilita: Acrobat 4 (PDF 1.3)<br>Značky a spadávky<br>Značky spadávky<br>Všechny tiskové značky<br>Výchozí  Výchozí<br>Ořezové značky<br>Ioušťka: 0,25 b.<br>Posun: 3 mm<br>Stránkové informace<br>Spadávka a popis<br>Použit nastavení spadávky z dokumentu<br>Spadávka:<br>Naboře: 3 mm<br>Dole: 3 mm<br>Vnětřní: 3 mm<br>Dole: 3 mm<br>Zahrnout oblast popisu | •     |  |  |  |  |  |
| Uložit přednastavení                                                                                                    | Exportovat                                                                                                    | rušit |  |  |  |  |  |

| Exportovat Adobe PDF             |                                                 |                                          |  |  |  |
|----------------------------------|-------------------------------------------------|------------------------------------------|--|--|--|
| Přednastavení Adobe PDF:         | Wendy CTP                                       |                                          |  |  |  |
| - Standard                       | PDF/X-1a:2001                                   | Kompatibilita: Acrobat 4 (PDE 1 3)       |  |  |  |
| Standarda                        |                                                 | Bouldarger (101,110)                     |  |  |  |
| Všeobecné                        | Výstup                                          |                                          |  |  |  |
| Komprese                         | Paper                                           |                                          |  |  |  |
| Značky a spadávky                | Daivy<br>Draved barow                           | Převáct do clevého (rachovat čích)       |  |  |  |
| Výstup                           | Prevou barev.                                   |                                          |  |  |  |
| Dalsi volby                      | QI                                              | : Coated FOGRA39 (ISO 12647-2:2004) •    |  |  |  |
| Přehled                          | Zásady zahrnutí <u>p</u> rofilů:                | : Nevkládat profily                      |  |  |  |
|                                  |                                                 |                                          |  |  |  |
|                                  | Simulovat přetisk                               | Správce tiskových barev                  |  |  |  |
|                                  |                                                 |                                          |  |  |  |
|                                  | PDF/X                                           |                                          |  |  |  |
|                                  | Nazev profilu vystupnino                        | 2 zameru: Coated FOGRA39 (ISO 12647-2: ▼ |  |  |  |
|                                  | <u>N</u> ázev výstupních po                     | odmínek:                                 |  |  |  |
|                                  | Identifikátor výstupních po                     | odmínek:                                 |  |  |  |
|                                  |                                                 |                                          |  |  |  |
|                                  | Nazev                                           | [egistru:                                |  |  |  |
|                                  |                                                 |                                          |  |  |  |
|                                  | Popis<br>Chrate li mbranit nonis umistăte kurzo | v nad nadnis                             |  |  |  |
| Chcete-ii zobrazit popis, umiste |                                                 |                                          |  |  |  |
|                                  |                                                 |                                          |  |  |  |
|                                  |                                                 |                                          |  |  |  |
|                                  |                                                 |                                          |  |  |  |
|                                  |                                                 |                                          |  |  |  |
|                                  |                                                 |                                          |  |  |  |
| Uložit přednastavení             |                                                 | Exportovat Zrušit                        |  |  |  |
|                                  |                                                 |                                          |  |  |  |